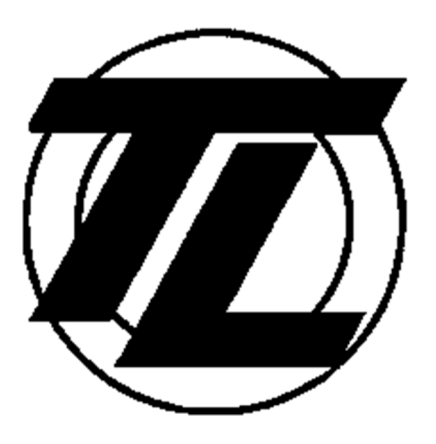

## <u>Uložiště kalibračních listů</u>

# MANUÁL k aplikaci

TECHNICKÉ LABORATOŘE OPAVA, akciová společnost | TĚŠÍNSKÁ 2962/79B, 746 01 OPAVA

### <u>Obsah</u>

| 1) | Úvod                         | . 2 |
|----|------------------------------|-----|
| 2) | Přihlášení do systému        | . 2 |
| 3) | Hlavní stránka               | . 3 |
| 4) | Podrobnější vyhledávání      | . 3 |
| 5) | Výsledky vyhledávání         | . 4 |
| 6) | Zobrazení kalibračního listu | . 4 |
| 7) | Stažení kalibračních listů   | . 5 |
| 8) | Změna hesla                  | . 5 |
|    |                              |     |

#### 1) Úvod

Uložiště je určené pro zákazníky TECHNICKÝCH LABORATOŘÍ OPAVA, akciová společnost. Je online archivem všech kalibračních listů od 15.9.2020. Kalibrační listy vydané před tímto datem nejsou k dispozici na tomto uložišti.

Všechny zde uložené kalibrační listy jsou ve formátu PDF a jsou podepsány certifikovaným elektronickým podpisem.

#### 2) Přihlášení do systému

Pro přihlášení do systému použijte webovou adresu www.kl.tlo.cz

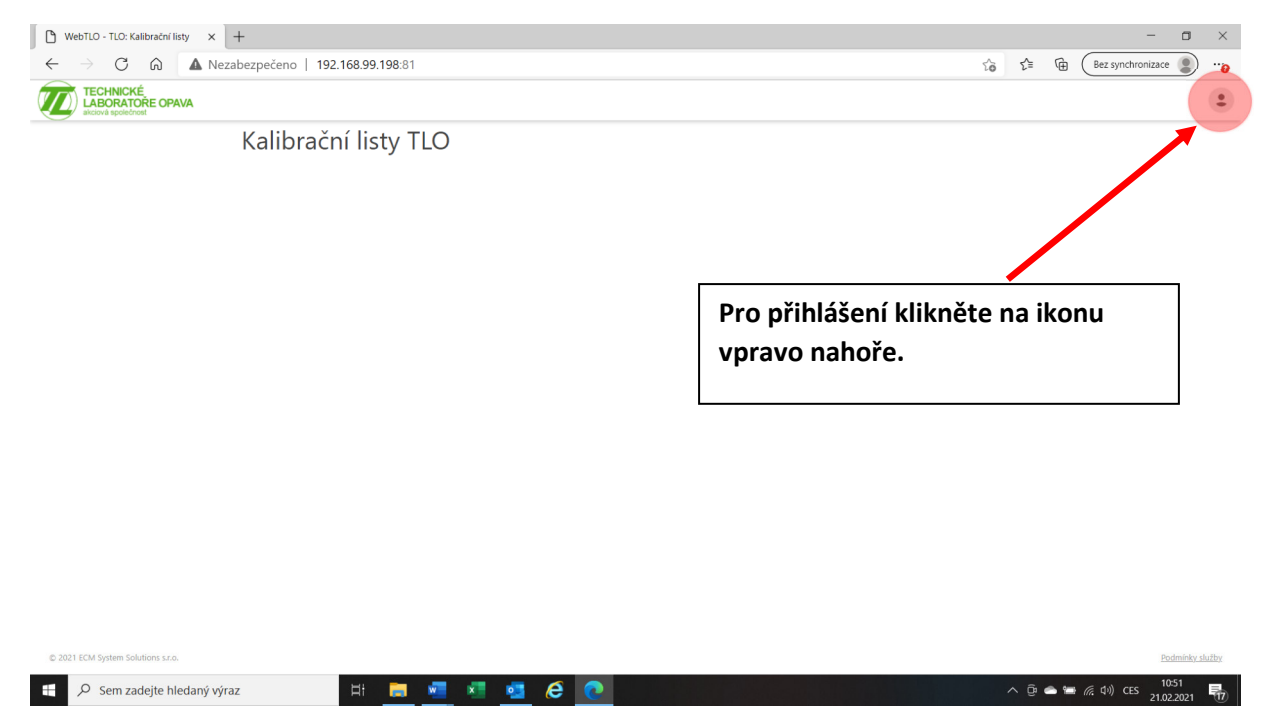

Pro přihlášení uživatele do systému budete potřebovat emailovou adresu a heslo, které zašlete zástupci vedoucího kalibrační laboratoře panu Jiřímu Slepičkovi na email (viz kontakt níže). Bude Vám vytvořen profil pro přístup ke kalibračním listům (o této skutečnosti budete informováni emailem). Pro každou firmu bude použit pouze 1 profil. Uživatel si může měnit heslo, přihlašovací email zůstavá zachován. V případě změny přihlašovacího emailu nás neváhejte kontaktovat (viz kontakt níže).

| jiri.slepicka@tlo.cz tel. +420 737 219 874                                                   |                                                                      |
|----------------------------------------------------------------------------------------------|----------------------------------------------------------------------|
| Printistení - TLO: Kalibratní listv x +                                                      | - a x                                                                |
| ← → ♂ ⋒ ▲ Nezabezpečeno   192.168.99.198.81/Ucet/Prihlaseni                                  | 🖉 🏠 🖓 (Bez synchronizace 🙎) 😷                                        |
| TECHNICKÉ<br>LABORATOŘE OPAVA                                                                |                                                                      |
| Přihlášení<br>E-mail*<br>Utite socu e-mailovou adresu<br>Hesio;*<br>Zapamatovat<br>Přihlásit |                                                                      |
| © 2021 ECM System Solutions s.r.o.                                                           | Podmínky služby                                                      |
| 🛱 🔎 Sem zadejte hledaný výraz 🛛 🛱 🧱 🚈 🧟 🩋                                                    | へ 登 ▲ 筆 候 40) CES 2102502 ■<br>7000000000000000000000000000000000000 |

#### 3) <u>Hlavní stránka</u>

Toto je výchozí stránka pro rychlé vyhledávání. Hlavní rozcestník vyhledávání. Název společnosti vlastnící kalibrační listy zároveň slouží jako přepínač firem, pokud jich má uživatel přiřazeno více. (metrolog má na starost více firem)

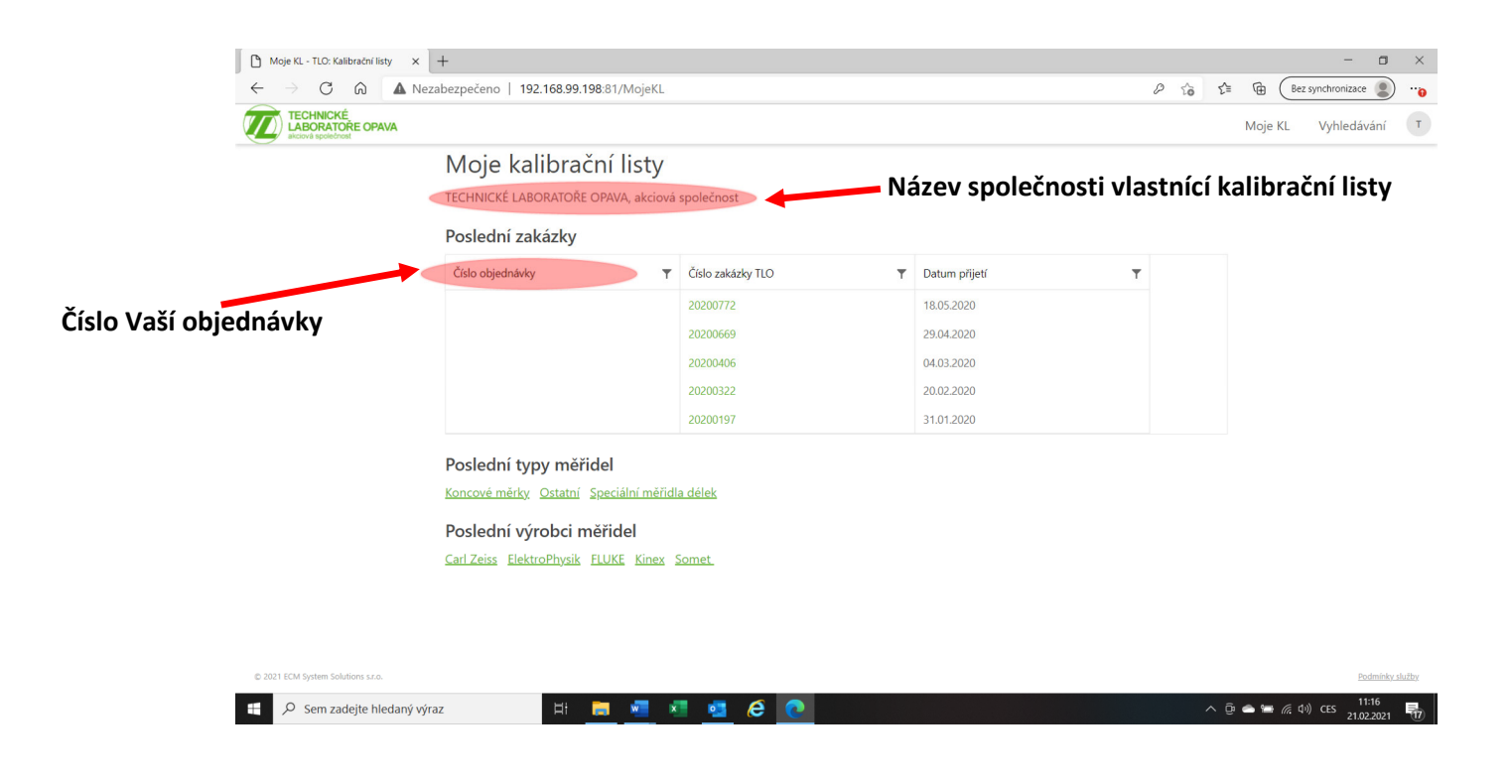

#### 4) Podrobnější vyhledávání

Po výběru z hlavní stránky jste vždy přesměrováni na podrobnější vyhledávání s již zadanými parametry vyhledávání. Pro ukázku bylo zvoleno "číslo zakázky TLO". Své kalibrační listy můžete filtrovat dle spousty indicií jako jsou např. Typ měřidla, Číslo kalibračního listu, Evidenční číslo měřidla atd. Všechny filtry můžete vymazat kliknutím na tlačítko vyčistit.

| _           | ) C                                             | A Nezah                                                | eznečeno   192                                                                                                 | 168 99 198·81/\/vbl                                                           | edavani/Uvod?7                         | akazka=20200406                                                                                 |                                      |                                     |                   | D   | ~                                            | <hr/> <hr/> | Bez syncl               | hronizace              | )                |
|-------------|-------------------------------------------------|--------------------------------------------------------|----------------------------------------------------------------------------------------------------|-------------------------------------------------------------------------------|----------------------------------------|-------------------------------------------------------------------------------------------------|--------------------------------------|-------------------------------------|-------------------|-----|----------------------------------------------|----------------------------------------------------------------------------------------------------|-------------------------|------------------------|------------------|
|             | TECHNICKÉ                                       | E OPAVA                                                | especeno ( 165                                                                                                 | 100.0017190.017191                                                            | caaran, oroa.2                         |                                                                                                 |                                      |                                     |                   |     | 10                                           | Moje ł                                                                                                    | al Vi                   | yhledávání             | Т                |
| -           |                                                 |                                                        | Vyhledáv                                                                                                    | ání kalibr                                                                    | ačních li                              | stů                                                                                             |                                      |                                     |                   |     |                                              |                                                                                                    |                         |                        |                  |
|             |                                                 |                                                        | FECHNICKÉ LABO                                                                                                 | RATOŘE OPAVA, ak                                                              | ciová společnos                        | t                                                                                               |                                      |                                     |                   |     |                                              |                                                                                                    |                         |                        |                  |
|             |                                                 | ,                                                      | Vyhledávací                                                                                                    | formulář                                                                      |                                        |                                                                                                 |                                      |                                     |                   |     |                                              |                                                                                                    |                         |                        |                  |
|             |                                                 |                                                        |                                                                                                    |                                                                               |                                        |                                                                                                 |                                      |                                     |                   |     |                                              |                                                                                                    |                         | ~ ~                    |                  |
|             |                                                 |                                                        | Číslo objednávky:                                                                                              |                                                                               |                                        |                                                                                                 | Typ měřidla:                         |                                     |                   | *   |                                              | V                                                                                                    | 'yma                    | aze vs                 | ecnny 1          |
| 7-          | danú                                            | filtr                                                  | Číslo objednávky:<br>Výrobce měřidla:                                                                          |                                                                               |                                        | •                                                                                               | Typ měřidla:<br>Číslo KL:            |                                     |                   | •   |                                              | V                                                                                                    | yma                     | aze vs                 | ecnny            |
| Za          | daný                                            | filtr                                                  | Číslo objednávky:<br>Výrobce měřidla:<br>Číslo zakázky                                                         | 20200406                                                                      |                                        | •                                                                                               | Typ měřidla:<br>Číslo KL:<br>Ev. č.: |                                     |                   | •   |                                              |                                                                                                    | /yma                    | aze vs                 | ecnny            |
| Za          | daný                                            | filtr —                                                | Číslo objednávky:<br>Výrobce měřidla:<br>Číslo zakázky 20<br>Q Vyhledat                                        | 20200406                                                                      |                                        | *                                                                                               | Typ měřidla:<br>Číslo KL:<br>Ev. č.: |                                     |                   | •   | × Vyčistit                                   |                                                                                                    | yma                     | aze vs                 | secnny           |
| Za<br>/ýsle | daný <sup>-</sup>                               | filtr                                                  | Číslo objednávky:<br>Výrobce měřidla:<br>Číslo zakázky 200<br>Q Vyhledat                                       | 20200406                                                                      |                                        | •                                                                                               | Typ měřidla:<br>Číslo KL:<br>Ev. č.: |                                     |                   | •   | ¥ Vyčistii<br>↓ Sta                          | ihnout bez po:                                                                                                    | adí 🛓                   | Stáhnout s p           | Secnny 1         |
| Za<br>/ýsle | daný <sup>-</sup><br>dky<br>Číslo KL <b>T</b>   | filtr                                                  | Číslo objednávky:<br>Výrobce měřidla:<br>Číslo zakázky co<br>Q Vyhledat<br>Datum KL                            | 20200406                                                                      | Datum př 🍸                             | •<br>Název měřídla                                                                              | Typ měřidla:<br>Číslo KL:<br>Ev. č.: | T Jmen. r.                          | . <b>T</b> Ev. č. | Ţ   | ¥ Vyčistit<br>≝ Sta<br>Výr. č.               | ihnout bez poz                                                                                                    | i. T Ja                 | Stáhnout s p<br>zzyk T | czadím           |
| Za<br>/ýsle | daný -<br>dky<br>Číslo KL <b>T</b><br>2502/2020 | filtr<br>Typ měřidla<br>Koncové měrky                  | Číslo objednávky:<br>Výrobce měřidla:<br>Číslo zakazsty od<br>Vyhledat<br>Datum KL<br>17.03.2020               | 20200406<br>▼ Číslo zaká ▼<br>20200406                                        | Datum př <b>Y</b><br>04.03.2020        | <ul> <li>Název měřídla</li> <li>Koncové měřky - 122 k</li> </ul>                                | Typ měřidla:                         | ▼ Jmen. r.<br>0,5 - 100             | . ▼ Ev. č.<br>    | T I | <b>× Vyčistii</b><br><u>≜</u> Sta<br>Výr. č. | ihnout bez poz                                                                                                    | radi 📑                  | Stáhnout s p           | s <b>ecnny</b> 1 |
| Za<br>/ýsle | daný<br>                                        | filtr<br>Typ měřidla<br>Koncové měrky<br>Koncové měrky | Číslo objednávky:<br>Výrobce měřidla:<br>Císlo zakazy co<br>Q Vyhledat<br>Datum KL<br>17.03.2020<br>04.03.2020 | 20200406           ▼         Číslo zaká ▼           20200406         20200406 | Datum př ▼<br>04.03.2020<br>04.03.2020 | <ul> <li>Název měřídla</li> <li>Koncové měřky - 122 k</li> <li>Koncové měřky - 121 k</li> </ul> | Typ měřida:<br>Číslo KL:             | ▼ Jmen.r.<br>0,5 - 100<br>0,5 - 100 | . ▼ Ev. č.<br>    | Ţ   | ¥ Vyčistit                                   | ihnout bez poz                                                                                                    | radí Ja<br>i T Ja<br>cs | Stáhnout s p           | ozadím           |

#### 5) Výsledky vyhledávání

Po vyhledání dle zadaných parametrů se nám výsledky zobrazí níže, v oblasti "Výsledky". Výsledky jsou zobrazeny v přehledné tabulce, která pracuje na excelovských principech. Lze v tabulce používat filtry a řazení vzestupné, nebo sestupné.

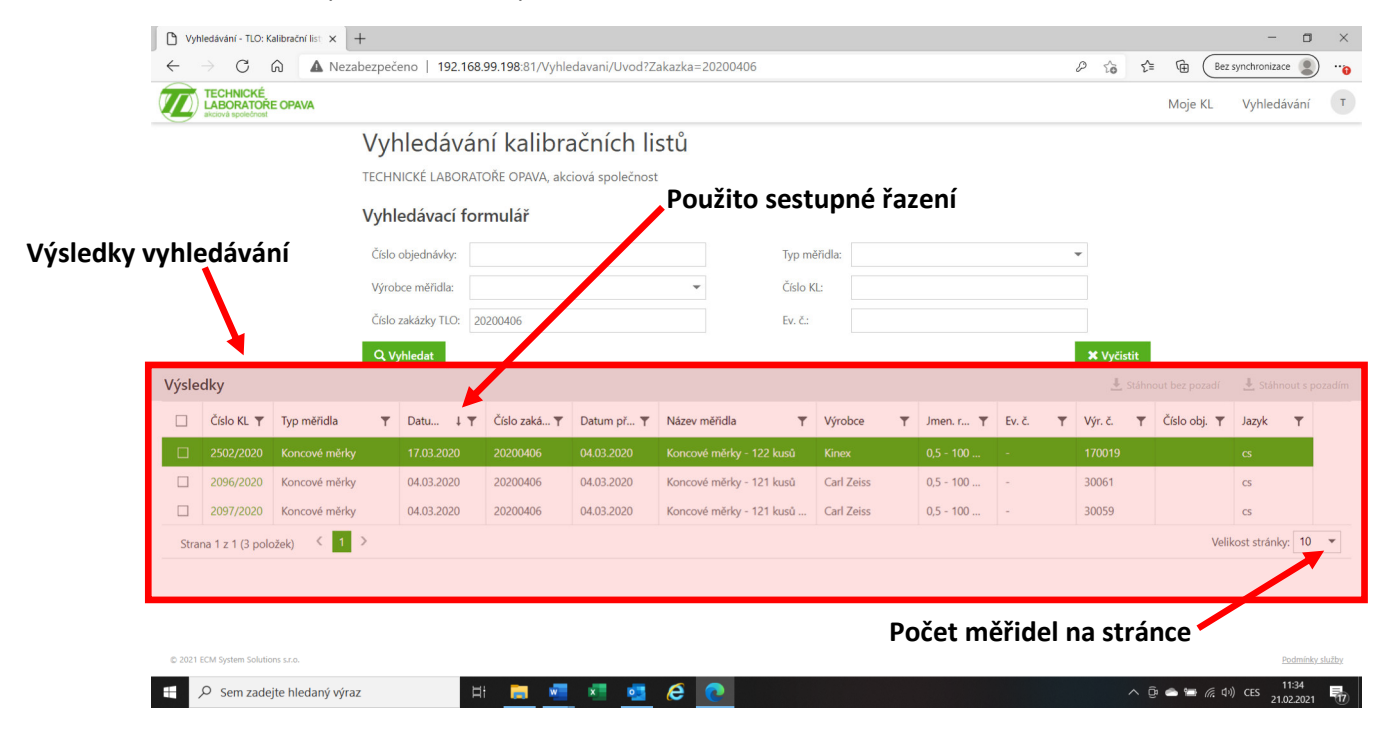

#### 6) Zobrazení kalibračního listu

Všechny kalibrační listy jsou uloženy ve formátu PDF. Po nalezení námi hledaných kalibračních listů máme dvě možnosti zobrazení, a tím je jednoduchý náhled pomocí PDF prohlížeče kliknutím na číslo kalibračního listu, nebo stažení kalibračního listu do Vašeho počítače.

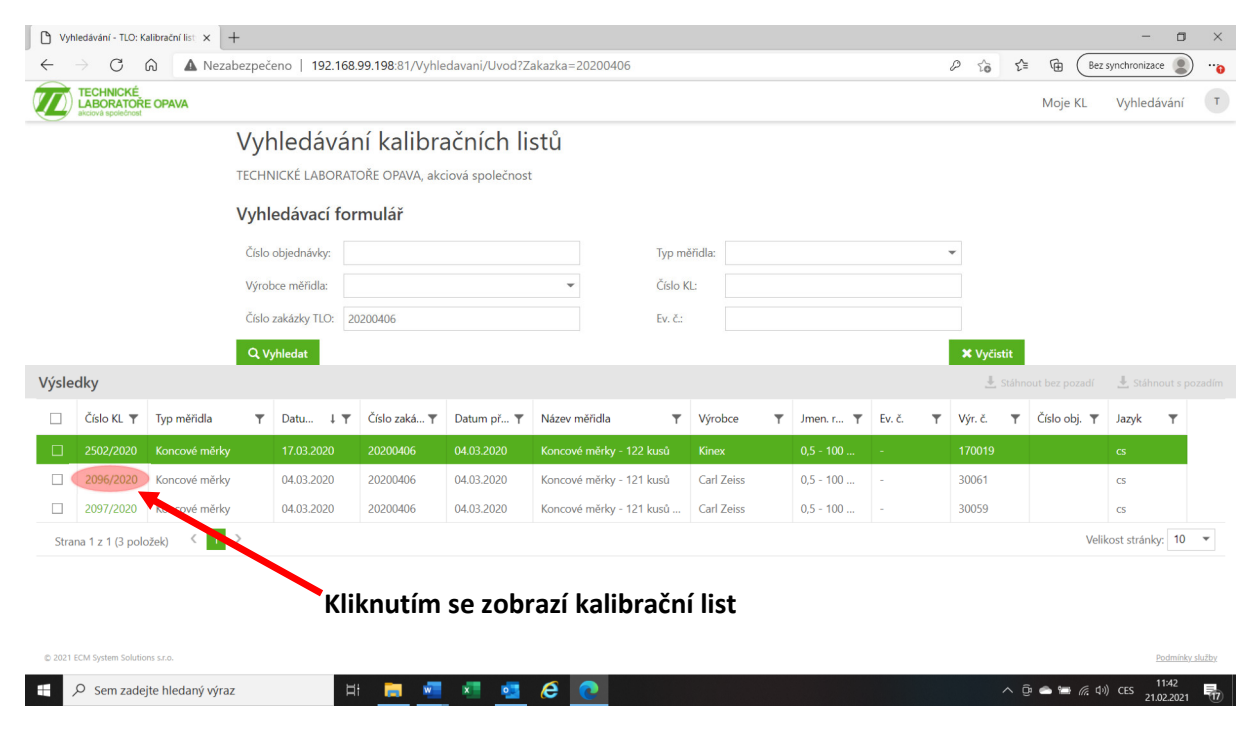

#### 7) Stažení kalibračních listů

Kalibrační listy můžete stahovat **jednotlivě**, nebo **hromadně**. Je jen na Vás kolik kalibračních listů zakliknete pro stahování. Pokud zakliknete 2 a více kalibračních listů program vytvoří soubor ZIP.

Dále můžete stahovat se zeleným pozadím, nebo bez pozadí. **Upozornění:** Kalibrační listy se zeleným pozadím mají několikanásobnou velikost než bez pozadí!

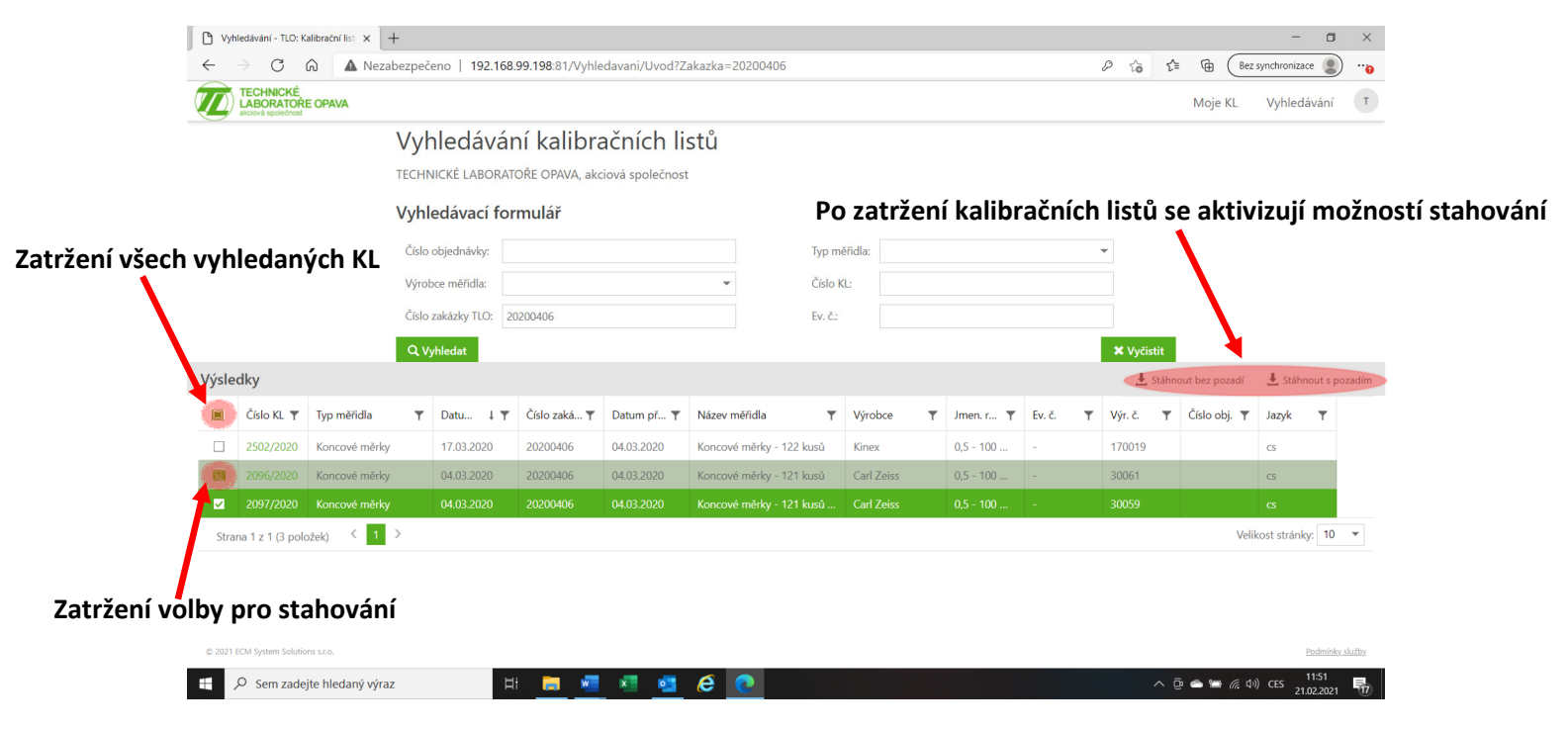

Stažené soubory se ukládají automaticky do Vašeho počítače do složky "Stažené soubory".

#### 8) Změna hesla

Každý uživatel si může sám změnit své heslo na libovolné pomocí ikony vpravo nahoře po přihlášení.

| Moje KL - TLO: Kalibrační listy × +                        |                                  |               | - a ×                       |
|------------------------------------------------------------|----------------------------------|---------------|-----------------------------|
| ← → ♂ ゐ ▲ Nezabezpečeno   192.168.99.198:81/MojeKL         |                                  |               | 🖓 🕼 🔂 Bez synchronizace 📳 … |
| TECHNICKÉ<br>LABORATORE OPAVA<br>ANDRE Spectral            |                                  |               | Moje KL Vyhledávání T       |
| Moje kalibrační listy<br>technické laboratoře opava, akcio | vá společnost <u>OSTROJ a.s.</u> |               | Technic@to.cz               |
| Poslední zakázky                                           |                                  |               | 2 Odhlášení                 |
| Číslo objednávky                                           | Číslo zakázky TLO     T          | Datum přijetí |                             |
|                                                            | 20200772                         | 18.05.2020    |                             |
|                                                            | 20200669                         | 29.04.2020    |                             |
|                                                            | 20200406                         | 04.03.2020    |                             |
|                                                            | 20200322                         | 20.02.2020    |                             |
|                                                            | 20200197                         | 31.01.2020    |                             |
| Poslední typy měřidel                                      |                                  |               | Kliknutím na svoie iméno    |
| Koncové měrky Ostatní Speciální měř                        | idla délek                       |               |                             |
| Poslední výrobci měřidel                                   |                                  |               |                             |
| Carl Zeiss ElektroPhysik FLUKE Kinex                       | Somet                            |               |                             |
|                                                            |                                  |               |                             |
|                                                            |                                  |               |                             |
|                                                            |                                  |               |                             |
|                                                            |                                  |               |                             |
|                                                            |                                  |               |                             |
|                                                            |                                  |               |                             |
|                                                            |                                  |               |                             |
|                                                            |                                  |               |                             |
| © 2021 ECM System Solutions s.r.o.                         |                                  |               | Podmínio: služby            |
| 🏾 P 田 🚍 📲 📲 🧟 🩋                                            |                                  |               | 15:41<br>01.03.2021         |

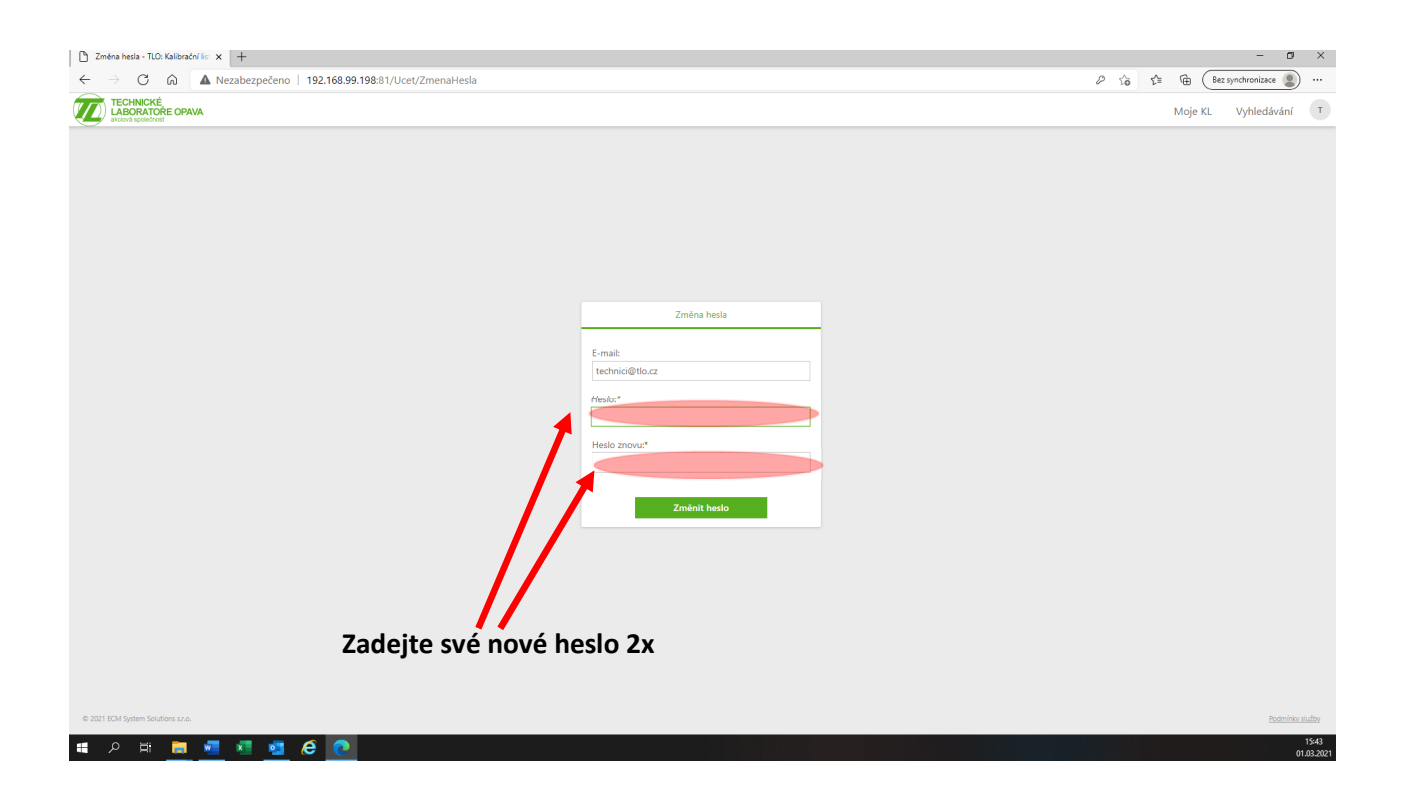

Věříme, že Vám bude tato aplikace dobře sloužit a nadále budete využívat služby naší kalibrační laboratoře.